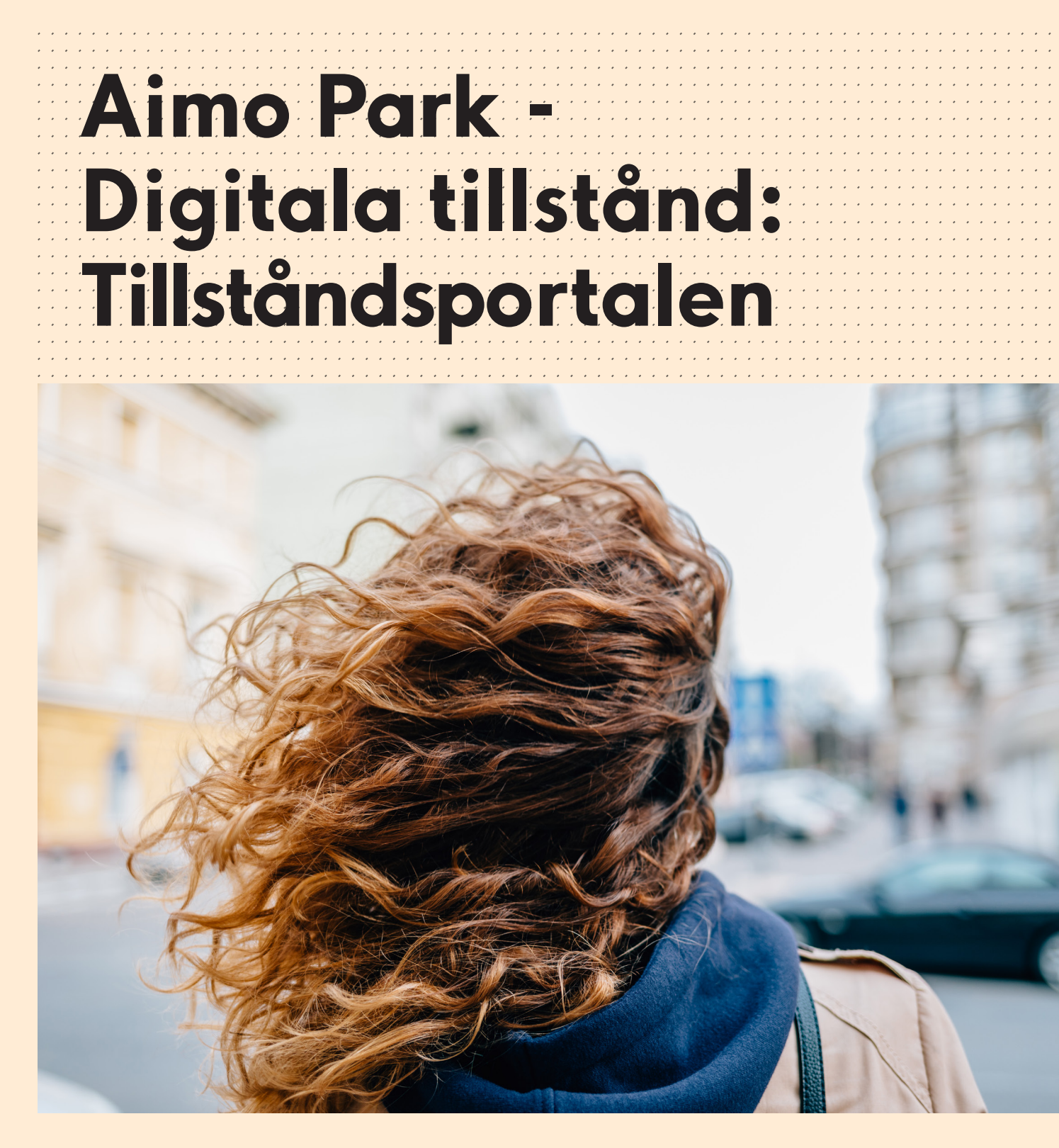

Så här lägger du till digitala tillstånd.

aımo park

## **01.** Logga in via vår hemsida aimopark.se

Välj Tillståndsportalen när du loggat in.

| Hyr parkering + Hitta parkering + Fastighets                                                                         | ägare + Kundservice + Om Almo Park                                                                        |
|----------------------------------------------------------------------------------------------------|----------------------------------------------------------------------------------------------------|
| Var vill du parkera?                                                                                                 | ۲                                                                                                    |
| Vi har parkeringsplatser i<br>hela landet. Parkera tryg<br>och enkelt där det passar<br>dig.<br>Hitta parkering      | gt                                                                                                    |
| aımo park                                                                                                    |                                                                                                    |
| Logga in<br>E-post<br>Lösenord<br>Har dus                                                                            | n med ditt e-post                                                                                         |
| Välk                                                                                                    | ommen                                                                                                    |
| Histon<br>Histon<br>Histon<br>Histon<br>Histon<br>Histon<br>Histon<br>Histon<br>Histon<br>Histon<br>Histon<br>Histon | dsportalen ><br>som företag dela ut tillfälliga eller<br>arkeringstillstånd inom ramarna för ditt<br>imo. |
| Mitt Air                                                                                                    | <b>mo Park &gt;</b><br>iill exempel hantera:<br>keringsabonnemang<br>tillstånd<br>jifter                  |

## I portalen finns tre flikar:

- Platser: Här kan du se vilka platser du kan utfärda tillstånd på.
- Tillstånd: Via denna flik utfärdas tillstånd. Här syns även utfärdade tillstånd.
- Människor och Organisationer: Här registreras kunder som ska få ett eget konto och som därmed lägger in och ändrar sitt eget regnr.

#### 02. Skapa kund

Om en kund registreras under "Människor och organisationer" kommer denna att få en egen inloggning till Mitt Aimo Park och därmed möjlighet att själv lägga in och ändra sitt registreringsnummer för utfärdat tillstånd.

Det går även att utfärda tillstånd utan att registrera kunden först. En oregistrerad kund kommer dock inte få ett eget konto. För att utfärda tillstånd för oregistrerad kund gå direkt till punkt nr 06.

| aımo<br>park | Hyr parkering 🔹 Hitta po                                | arkering + Samarbeten | <ul> <li>Kundservice</li> </ul> | <ul> <li>Om Aimo Park</li> </ul> | ⊕ Svenska ~            | Mitt Aimo Park |
|--------------|---------------------------------------------------------|-----------------------|---------------------------------|----------------------------------|------------------------|----------------|
|              | Platser   Tillstånd   <u>Människor</u>                  | och organisationer    |                                 |                                  | 😩 Administratöre       | Ţ              |
|              |                                                         | Männ<br>orgar         | nisko<br>nisati                 | r och<br>oner                    |                        |                |
|              |                                                         | >                     |                                 |                                  |                        |                |
|              | Typ av användare<br>Alla typer 🗸                        | Fritextsök            |                                 |                                  |                        |                |
|              | <b>Testföretag</b><br>moo.maxy@falltrack.net            |                       | 0 tillstånd                     | Organisation                     | O Ta bort Administrero |                |
|              | <b>davyon jerimiah</b><br>davyon.jerimiah@falltrack.net |                       | 1 tillstånd                     | Registrerad kund                 | O Ta bort Administrera |                |

# 03. Välj "+ Lägg till ny"

| aımo<br>park | Hyr parkering 🔹 Hitta pa                                | arkering & Samarbeten & Kur | ndservice   | Om Aimo Park     | 🔀 Svenska 🗸          | Mitt Aimo Park |
|--------------|---------------------------------------------------------|-----------------------------|-------------|------------------|----------------------|----------------|
|              | Platser   Tillstånd   <u>Människor</u>                  | och organisationer          |             |                  | 😩 Administratö       | rer            |
|              |                                                         | Männis<br>organis<br>(+ 🔤   | kor<br>atic | och<br>oner      |                      |                |
|              | Typ av användare<br>Alla typer 🗸                        | Fritextsök                  |             |                  |                      |                |
|              | <b>Testföretag</b><br>moo.maxy@falltrack.net            | 0 ti                        | illstånd    | Organisation     | O Ta bort Administre | ra             |
|              | <b>davyon jerimiah</b><br>davyon.jerimiah@falltrack.net | 1 ដា                        | llstånd     | Registrerad kund | O Ta bort Administre | ra             |

**04.** Fyll i Förnamn, Efternamn och E-postadress + Spara (kunden skapas)

| Typ av kund: Person Organisation |  |
|----------------------------------|--|
| Typ av kund: Person Organisation |  |
|                                  |  |
| Förnamn* Efternamn*              |  |
|                                  |  |
| E-postadress*                    |  |

# **05.** Nu skickas bekräftelse till kunden som måste aktivera sitt konto och registrera sina fordon

| aımo park                                                                                                    |
|----------------------------------------------------------------------------------------------------|
| Bästa kund,                                                                                                    |
| Välkommen till Aimo Park. Vi bekräftar härmed att ditt Mina sidor har skapats.                                                                                                    |
| Du kan hantera dina kontouppgifter, parkeringsabonnemang, online-bokningar och fakturor i Mina sidor.                                                                                                    |
| För att aktivera ditt konto, vänligen klicka på nedan.                                                                                                    |
| Login URL: <u>Aktivera Mina sidor</u><br>Username:<br>Password:                                                                                                    |
| Vänliga hälsningar,<br>Aimo Park Kundservice                                                                                                    |
| Detta meddelande genereras automatiskt. Det är inte möjligt att svara på det här e-<br>postmeddelandet. Om du har ytterligare frågor, vänligen kontakta oss via e-mail<br><u>kundservice@aimopark.se</u> eller ring 0771-96 90 00.<br>Aimo-Parks webbplats och relaterade tjänster ställs till förfogande i enlighet med våra<br>allmänna villkor och ytterligare<br>leveransvillkor för online-bokningar.<br>Detta meddelande har skickats av Aimo Park Sweden AB, som har sitt säte på Box<br>90240 120 23 Stockholm, och är<br>registrerad hos bandelskammaren under nummer 556553-5548 |

### 06. Tilldela kund tillstånd

Välj fliken "Tillstånd". Klicka på "Skapa tillstånd".

Du kan även utfärda tillstånd direkt på kunden via Människor och Organisationer. Klicka på Administrera på önskad kund.

| ımo<br>ark | Hyr parkering 🔸 Hitta parkerin                        | g 🔹 Fastighetsägare 🔹                               | Kundservice 🕗 Om Air                                   | no Park                         | ⊕ Svenska ∨      | Mitt Aimo Park | - |
|------------|-------------------------------------------------------|-----------------------------------------------------|--------------------------------------------------------|---------------------------------|------------------|----------------|---|
|            | Platser Tillstånd Människor och                       | organisationer                                      |                                                        |                                 | 😩 Administratõi  | er             |   |
|            |                                                       | Tills                                               | tånd                                                   |                                 |                  |                |   |
|            | Plats                                                 |                                                     | Tillståndstyp                                          |                                 |                  |                |   |
|            | Alla platser<br>Giltigt från Gilti<br>Välj datum 🗰 Vä | gt till<br>ilj datum                                | Alla tillståndstyp<br>Fritextsök<br>Sök efter namn, ID | er<br>I-nummer eller reg.nur    | nmer             |                |   |
|            | Visa utgångna tillstånd<br>Visar: <b>6 tillstånd</b>  |                                                     |                                                        | Sortera efter 🛛 🖸               | Əiltigt från 🗸 🗸 | •              |   |
|            | <b>63bd1cb1708423112adb2d5b</b><br>Parkeringsgatan 12 | <b>Rj Arcangel</b><br>Registreringsnummer<br>CDE456 | Servicetillstånd<br>Giltigt från<br>2023-01-10 09:00   | Giltigt till<br>-               | Administre       |                |   |
|            | <b>63b70c56f041430222432d5b</b><br>Parkeringsgatan 12 | Test<br>Registreringsnummer<br>CVV566               | Servicetillstånd<br>Giltigt från<br>2023-01-06 00:00   | Giltigt till<br>2023-02-28 00:0 | Administre<br>0  | ra             |   |

**07.** Välj vilket område/plats du vill utfärda ett tillstånd för. Välj även tillståndstyp och giltighetstid. Om inget slutdatum väljs gäller tillståndet tillsvidare. Lägg till oregistrerad eller registrerad kund. Fyll i uppgifter, tryck sedan "Lägg till". Om en e-postadress eller telefonnummer anges för en oregistrerad kund kommer en bekräftelse att skickas till kunden. Kom ihåg att **SPARA**.

| Lägg till tillstånd              |                                                             |                                                     | Stäng 🛞          |  |  |
|----------------------------------|-------------------------------------------------------------|-----------------------------------------------------|------------------|--|--|
| Plats*                           |                                                             | Tillståndstyp*                                      | Detaljer         |  |  |
| Parkeringsgatan 12, Uppsala      | ~                                                           | Servicetillstånd                                    | ~                |  |  |
| Startdatum och tid*              |                                                             | Slutdatum och tid                                   |                  |  |  |
| 2023-01-10                       | 10:00 🕓                                                     | Välj datum                                          | ۵ ۰۰:۰۰ 🛍        |  |  |
| + Lägg till registrerad kund + L | Lägg till männis<br>Permit qua<br>ägg till oregistrerad kur | kor och organisationer<br>antity limit: 99997<br>hd | -å Importera fil |  |  |
|                                  | Avbryt                                                      | Spara                                               |                  |  |  |